## PMAYG BENEFICIARY REGISTRATION MANUAL

# **REGISTER/ADD BENEFICIARY**

#### **BENEFICIARY REGISTRATION FORM**

#### Beneficiary Registration is mainly consists of four section as shown below:

| Panchayat *                                                                                                    | s                     | Social Category * |                                          |               | Selected Hous                                                                    | ehold * 🕢                                                            |                                                                     |                         | Religion         | _ |
|----------------------------------------------------------------------------------------------------|-----------------------|-------------------|------------------------------------------|---------------|----------------------------------------------------------------------------------|----------------------------------------------------------------------|---------------------------------------------------------------------|-------------------------|------------------|---|
| KALAMATI                                                                                                    | •                     | SC                |                                          | •             | MAHADE                                                                           | I NAG [1704654]                                                      | [1]                                                                 |                         | UNKNOWN          |   |
| elect Beneficiary * 😡                                                                                                    |                       |                   |                                          |               |                                                                                  |                                                                      |                                                                     |                         |                  |   |
| Select Beneficiary from                                                                                                    | family member list    |                   |                                          |               |                                                                                  |                                                                      |                                                                     |                         |                  |   |
| Sender *                                                                                                    |                       |                   | Select Ownersh                           | ip Type "     |                                                                                  |                                                                      | Kin to(For Wid                                                      | low only)               |                  |   |
| Select Gender                                                                                                    |                       | •                 | Select Own                               | ership Type   |                                                                                  |                                                                      | Nome                                                                |                         |                  |   |
| roon with Disability *                                                                                                    |                       |                   | Type of Disabil                          | ity           |                                                                                  |                                                                      | Percentage of D                                                     | hiability(0-100)        |                  |   |
| No                                                                                                    |                       | •                 | Select Type                              | of Disability |                                                                                  |                                                                      | For Example: 10                                                     |                         |                  |   |
| nter Mobile No. *                                                                                                    | Mobile Owner Typ      | pe *              |                                          | Mention Relat | ion                                                                              | Enter Aadhar I                                                       | No.                                                                 | Upload Conver           | at Form          |   |
| Mobile No                                                                                                    | Own                   |                   | •                                        | Mention Re    | lation                                                                           | Aadhar No                                                            |                                                                     | Choose File             | No file chosen   |   |
| Whether any member sufferin                                                                                                    | ng from * :           |                   |                                          | · None        | Leprosy                                                                          | Cancer                                                               | HIV/AIDS                                                            |                         |                  |   |
| nik A/c Details *                                                                                                    |                       | Bank A/o          | c Details<br>* Bank<br>Select Bank Na    | me            | Post Office                                                                      |                                                                      | Select Branch N                                                     | (ame                    |                  |   |
| ank A.c Details *                                                                                                    |                       | Bank A/o          | C Details<br>Bank<br>Select Bank Na      |               | Post Office                                                                      |                                                                      | Select Branch N                                                     | ame                     |                  |   |
| lect Bank Type<br>Select Bank Type                                                                                                    |                       | Bank A/o          | c Details<br>* Bank<br>Select Bank Nat   | 0.<br>De      | Post Office                                                                      | •                                                                    | Select Branch N                                                     | šame                    |                  |   |
| lect Bank Type<br>Select Bank Type<br>ater Bank Account No.                                                                                                    |                       | 3ank A/0          | C Details<br>® Bank<br>Select Bank Nat   |               | Post Office<br>Enter Benefic                                                     | *  <br>ary name as per B                                             | Select Branch N                                                     | (ame                    |                  |   |
| ank A/c Details *                                                                                                    |                       | 3ank A/(          | C Details<br>*Bank<br>Select Bank Nat    |               | Post Office<br>Euter Benefici<br>Beneficiary                                     | *<br>Ary name as per B<br>/ Name as per Ba                           | Select Branch N<br>ank Account No.<br>ok Account No                 | iame                    |                  |   |
| auk A/c Details *                                                                                                    | o avail loan ?        | 3ank A/(          | C Details<br>® Bank<br>Select Bank Nat   | me ©          | Post Office<br>Euter Benefici<br>Beneficiary<br>©No                              | •<br>ary name as per B<br>Name as per Ba                             | Select Branch N<br>ank Account No.<br>ok Account No<br>Please Enter | ame<br>1 Loan Amount (  | 10,000 - 70,000) |   |
| auk A/c Details *                                                                                                    | o avail loan ?        | 3ank A/o          | c Details<br>* Bank<br>Select Bank Nat   | me<br>® Yes   | Post Office<br>Enter Beneficiary<br>©No<br>Enter SBM N                           | •<br>ary name as per Ba<br>/ Name as per Ba                          | Select Branch N<br>ank Account No.<br>ok Account No<br>Please Enter | f Loan Amount (         | 10,000 - 70,000) |   |
| Inc. A.c Details *                                                                                                    | o avail Ioan ?        | 3ank A/0          | c Details<br>*Bank<br>Select Bank Nat    | me<br>® Yes   | Post Office<br>Enter Benefician<br>©No<br>Enter SBM No                           | •<br>aty name as per Ba<br>/ Name as per Ba                          | Select Branch N<br>ank Account No.<br>ok Account No<br>Please Enter | f Loan Amount (         | 10,000 - 70,000) |   |
| ank A/c Details *                                                                                                    | o avail loan ?        | Bank A/(          | c Details<br>*Bank<br>Select Bank Na     | me<br>® Yes   | Post Office<br>Euter Benefici<br>Beneficiary<br>No<br>Enter SBM N<br>Beneficiary | •<br>Ary name as per Ba<br>/ Name as per Ba<br>•<br>•<br>•<br>SBM No | Select Branch N<br>ank Account No.<br>ok Account No<br>Please Enter | 'ame<br>r Losn Amount ( | 10,000 - 70,000) |   |
| ank A/c Details *                                                                                                    | o avail Joan ?        | Bank A/d          | c Details<br>*Bank<br>Select Bank Nation | e Yes         | Post Office<br>Euter Beneficiary<br>©No<br>Euter SBMIN<br>Beneficiary            | • J<br>ary name as per Ba<br>• Name as per Ba<br>• SBM No            | Select Branch N<br>ank Account No.<br>ok Account No<br>Please Enter | 'ame                    | 10,000 - 70,000) |   |
| elect Bank Type<br>Select Bank Type<br>Inter Bank Account No.<br>Bank Account No<br>Vhether Beneficiary wants to<br>onvergence<br>Inter Job Card No. *<br>Beneficiary Job Card No | o avail Ioan ?<br>Con | Sank A/(          | c Details<br>Bank<br>Select Bank Nation  | *Yes          | Post Office<br>Euter Beneficiar<br>©No<br>Enter SBM Na<br>Beneficiar             | • J<br>ary name as per Ba<br>r Name as per Ba<br>• SBM No            | Select Branch N<br>and: Account No<br>ok Account No<br>Please Enter | Same<br>I Loan Amount ( | 10,000 - 70,000) |   |

#### SECTION 1- PERSONAL DETAILS

To add beneficiary registration details concern panchayat and social category of beneficiary have to select as shown in picture below. On this selection a auto generated "search" button will appear for displaying the list of respective household.

|                          |                     | Registration fo           | r PMAYG                 |                            |                       |
|--------------------------|---------------------|---------------------------|-------------------------|----------------------------|-----------------------|
| State                    | MADHYA PRADESH      |                           | District                |                            | MORENA                |
| Block                    | AMBAH               |                           | Total Updated 🧿         |                            | 402                   |
| Personal Details         |                     |                           |                         |                            |                       |
| Panchayat *              | Social Cat          | egory *                   | Selected Household * 🥹  |                            | Religion              |
| Select Panchayat         | ✓ Select S          | Social Category           | Beneficiary Name[PMAYID | ][Priority]                | Religion              |
| Select Beneficiary * 😮   |                     |                           |                         |                            | <b>v</b>              |
| Gender *                 |                     | Select Ownership Type *   |                         | Kin to(For Widow only)     |                       |
| Select Gender            |                     | Select Ownership Type     | ~                       | None                       | ~                     |
| Person with Disability * |                     | Type of Disability        |                         | Percentage of Disability(0 | -100)                 |
| No                       |                     | Select Type of Disability | ~                       | For Example: 10            |                       |
| Enter Mobile No. *       | Mobile Owner Type * | Mention Rela              | tion Enter Aadhar       | No. Upload (               | Consent Form          |
| Mobile No                | Own                 | ✓ Mention Re              | elation Aadhar No       | Bro                        | WSe No file selected. |
| Whether any member su    | affering from * :   | None                      | Cancer                  | OHIV/AIDS                  |                       |

### SECTION 1- PERSONAL DETAILS CONT...

After clicking on "search" button a list of corresponding beneficiary name along with PMAY ID and priority will appear and user can select the beneficiary to register from the list.

| itemep   FAQs   Circulars   Comn                        | nittees Feedback   Pu | blic Grievances   Presentations |             |                              |                                                  |                    |                                          |                  |                        | A A+A-                                                       |
|---------------------------------------------------------|-----------------------|---------------------------------|-------------|------------------------------|--------------------------------------------------|--------------------|------------------------------------------|------------------|------------------------|--------------------------------------------------------------|
| स्वयमेव प्रवयने<br>Ministry of Rura<br>Government of It | ıl Developr<br>ndia   | nent                            | #<br>1<br>2 | PMAYID<br>1058554<br>1078307 | Beneficiary Name<br>AJAYSINGH<br>RADHESHYAM OJHA | Priority<br>1<br>2 | Select To Register<br>Select To Register |                  | प्रधा<br>आव<br>Pradhar | न मंत्री<br>ास योजना-ग्रामीण<br>1 Mantri Awaas Yojana-Gramin |
| Home About Us                                           | Stakeholders          | Guidelines Knov                 | 3           | 1056362                      | RAMPRAKASH                                       | 3                  | Select To Register                       | ing Technologies |                        |                                                              |
|                                                         |                       |                                 | -           |                              |                                                  | ā                  | other to register                        |                  |                        |                                                              |
|                                                         |                       |                                 | 4           | 1022906                      | RAJVEER SINGH                                    | 4                  | Select To Register                       |                  |                        | A                                                            |
|                                                         | State                 | MADHYA PRADESH                  | 5           | 3226807                      | JANAVED                                          | 6                  | Select To Register                       | MORENA           |                        |                                                              |
|                                                         | Block                 | AMBAH                           |             |                              |                                                  |                    |                                          | 403              |                        |                                                              |
|                                                         |                       |                                 |             |                              |                                                  |                    |                                          |                  |                        |                                                              |
|                                                         | Personal Details      |                                 |             |                              |                                                  |                    |                                          |                  |                        |                                                              |
|                                                         | Panchayat *           |                                 | Sc          | ocial Category *             |                                                  | Selected Househo   | ıld * 😧                                  | Religion         | Search                 |                                                              |
|                                                         | Panchayat *           |                                 | So          | ocial Category *             |                                                  | Selected Househo   | old * 😧                                  | Religion         |                        |                                                              |

#### SECTION 1 - PERSONAL DETAILS CONT...

After selection from the list the Household Name, Religion and Beneficiary details will automatically fill and user can set the beneficiary from the family member details and also set the beneficiary remaining details as listed below and shown in the picture.

- Gender\* (i.e. Male, Female or Transgender).
- > Owner Ship Type\*.[Joint (Husband and Wife), Self(For transgender), Man, Woman-Married, Woman-Unmarried, Woman-Widow].
- Kin to (if ownership type is woman-widow).
- Person With Disability\*.
- Type of disability [Mental/Physical](if Person With Disability is Yes)
- Percentage of disability (if Person With Disability is Yes)
- Mobile Number Details\*.
- Ownership type\*
- Mention Relation( if ownership type is **others**).
- Aadhaar No. Details.
- Upload Consent Form(A document in consent of using of Aadhaar on behalf of beneficiary).
- Whether Any Member Suffering From\*(Leprosy or Cancer or HIV/AIDS or None)

#### Registration for PMAYG

| State                    | MADHYA PRADESH       |               |                           | District       |                |                 | MORENA                     |
|--------------------------|----------------------|---------------|---------------------------|----------------|----------------|-----------------|----------------------------|
| Block                    | АМВАН                |               |                           | Total Update   | d 😧            |                 | 403                        |
| Personal Details         |                      |               |                           |                |                |                 |                            |
| Panchayat *              |                      | Social Catego | ry *                      | Selected House | ehold * 🚱      |                 | Religion                   |
| BAWADIPURA               | •                    | Other         | •                         | AJAYSING       | H[1058554][1]  |                 | UNKNOWN                    |
| Select Beneficiary * 😧   |                      |               |                           |                |                |                 |                            |
| AJAYSINGH[172302         | 00100400000023300102 | 001][HEAD][I  | HARISINGH]                |                |                |                 | *                          |
| Gender *                 |                      |               | Select Ownership Type *   |                |                | Kin to(For Wid  | low only)                  |
| Select Gender            |                      | •             | Select Ownership Type     |                | •              | None            | Ŧ                          |
| Person with Disability * |                      |               | Type of Disability        |                |                | Percentage of D | Disability(0-100)          |
| No                       |                      | •             | Select Type of Disability |                | *              | For Example     | e: 10                      |
| Enter Mobile No. *       | Mobile Owner T       | ype *         | Mention Re                | lation         | Enter Aadhar N | io.             | Upload Consent Form        |
| Mobile No                | Own                  |               | • Mention                 | Relation       | Aadhar No      |                 | Choose File No file chosen |
| Whether any member su    | ffering from * :     |               | None                      | Leprosy        | Cancer         | HIV/AIDS        |                            |

#### SECTION 2 - BENEFICIARY BANK ACCOUNT DETAILS

To Add Beneficiary Bank Account Details following parameters are required as mentioned below.

- 1) Bank Type
- 2) Bank Name
- 3) Branch Name
- 4) Bank Account Number
- 5) Beneficiary Name as per bank account
- 6) Whether beneficiary want to avail loan(if it is Yes; Loan Amount can be between Rs.10000 to Rs.70000)

| Bank A/c Details *                        |                              |                                 |                                            |
|-------------------------------------------|------------------------------|---------------------------------|--------------------------------------------|
| Select Bank Type                          | Bank     Po Select Bank Name | ost Office                      | Select Branch Name                         |
| Select Bank Type                          |                              | •                               | Ţ                                          |
| Enter Bank Account No.                    |                              | Enter Beneficiary name as per B | ank Account No.                            |
| Bank Account No                           |                              | Beneficiary Name as per Bank    | Account No                                 |
| Whether Beneficiary wants to avail loan ? | • Yes                        | $\bigcirc_{No}$                 | Please Enter Loan Amount (10,000 - 70,000) |

#### SECTION 3 - BENEFICIARY CONVERGENCE DETAILS

This section of beneficiary registration require the following details.

- 1) The Beneficiary Job Card Number as registered with MGNREGA \*.
- 2) Beneficiary SBM(Swachh Bharat Mission) Number

| Convergence             |                    |
|-------------------------|--------------------|
| Enter Job Card No. *    | Enter SBM No.      |
| Beneficiary Job Card No | Beneficiary SBM No |

## SECTION 4 - DETAILS FILLED BY CONCERN OFFICE

This section to be filled by the concern office with following parameters.

- 1. Whether Beneficiary wants to get enrolled in Mason Training? (Default it is Yes)
- 2. Whether Beneficiary wants to use house design typology developed for the region? (Default it is Yes)

| To be filled by office *                                                          |       |     |
|-----------------------------------------------------------------------------------|-------|-----|
| Whether Beneficiary wants to get enrolled in Mason Training ?                     | ● Yes | ●No |
| Whether Beneficiary wants to use house design typology developed for the region ? | ● Yes | ●No |

# ERIT BENEFICIARY

# EDIT BENEFICIARY REGISTRATION FORM

To edit beneficiary registration details on the basis of Panchayat and social category selection a "**search**" button will appear. On this selection a auto generated "**search**" button will appear for displaying the list of respective household.

|                                                                                                    |                        |                 | Lan Denemeraries                                                                                                    |                                   | G           |                                                                               |                                                                   |                              |
|----------------------------------------------------------------------------------------------------|------------------------|-----------------|----------------------------------------------------------------------------------------------------|-----------------------------------|-------------|-------------------------------------------------------------------------------|-------------------------------------------------------------------|------------------------------|
| State                                                                                                    | MADHYA PRADESH         |                 |                                                                                                    | District                          |             |                                                                               | MOF                                                               | RENA                         |
| Block                                                                                                    | AMBAH                  |                 |                                                                                                    | Total Updated                     | 0           |                                                                               | 404                                                               |                              |
| Personal Details                                                                                                    |                        |                 |                                                                                                    |                                   |             |                                                                               |                                                                   |                              |
| Panchayat *                                                                                                    | •                      | Social Category | *<br>Category                                                                                                    | Selected Benefic<br>Beneficiary N | ciary * 😧   | [Priority]                                                                    |                                                                   | Religion<br>Religion         |
| Gender *                                                                                                    |                        |                 | Select Ownership Type *                                                                                                    |                                   |             | Kin to(For Wido                                                               | w only)                                                           |                              |
| Select Gender<br>Person with Disability *<br>No<br>Enter Mobile No. *<br>Mobile No<br>Enter Aadhar No.<br>Aadhar No<br>Whether any member s | *<br>uffering from * : | •<br>•          | Select Ownership Type<br>Type of Disability<br>Select Type of Disability<br>Mobile Owner Type *<br>Own<br>Name as per Aadhar<br>Enter Name As Per Aadhar<br>©None | Leprosy                           | •<br>•<br>• | None<br>Percentage of Di<br>For Example:<br>Mention Relation<br>Mention Relat | sability(0-100)<br>10<br>n<br>ion<br>Upload Consen<br>Choose File | ▼<br>tForm<br>No file chosen |
| Convergence                                                                                                    |                        |                 |                                                                                                    |                                   |             |                                                                               |                                                                   |                              |
| Enter Job Card No. *                                                                                                    |                        |                 |                                                                                                    | Enter SBM No.                     |             |                                                                               |                                                                   |                              |
| Beneficiary Job Card                                                                                                    | l No                   |                 |                                                                                                    | Beneficiary S                     | SBM No      |                                                                               |                                                                   |                              |

Edit Beneficiaries for PMAYG

\*Details cannot be edited after House Sanction \*For Editing bank account details go to freezing module

### EDIT PERSONAL DETAILS

- 1. All the personal details of the beneficiary are editable as shown in the picture.
- 2. If beneficiary name is unknown or blank then the Name as per Aadhaar will be considered as beneficiary name for sanctioning the beneficiary.

| Personal Details                          |                                                   |                                                                            |                                                |
|-------------------------------------------|---------------------------------------------------|----------------------------------------------------------------------------|------------------------------------------------|
| Panchayat * Select Panchayat Gender *     | Social Category * Select Social Category          | Selected Beneficiary * 😯<br>Beneficiary Name[PMAYID][Priority]<br>Kin to(J | Religion<br>Religion<br>For Widow only)        |
| Select Gender<br>Person with Disability * | Select Ownership Type     Type of Disability      | • Non<br>Percent                                                           | e v<br>tage of Disability(0-100)               |
| No<br>Enter Mobile No. *                  | Select Type of Disability     Mobile Owner Type * | • For H<br>Mention                                                         | Example: 10<br>n Relation                      |
| Mobile No                                 | Own                                               | ▼ Ment                                                                     | ion Relation                                   |
| Enter Aadhar No.<br>Aadhar No             | Name as per Aadhar 🚱<br>Enter Name As Per Aadhar  |                                                                            | Upload Consent Form Choose File No file chosen |
| Whether any member suffering from * :     | None                                              | ●Leprosy ●Cancer ●HI                                                       | V/AIDS                                         |

### EDIT BENEFICIARY CONVERGENCE DETAILS

1. MGNREGA Job Card Number details of the beneficiary can be edited.

2. SBM (Swachh Bharat Mission) number can also be edited.

| Convergence             |                    |
|-------------------------|--------------------|
| Enter Job Card No. *    | Enter SBM No.      |
| Beneficiary Job Card No | Beneficiary SBM No |

#### Note:- The bank details of the beneficiary can't be edited from this Registration module. To facilitate this edit, freezing module is recommended.